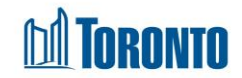

# Client Tasks Edit Screen

Updated on February 2017

## Home > Client Management (Search Client) > Tasks > New

### **Business Purpose:**

The **Client Management – New Tasks** page allows the user to create a new task relating to the particular Client. It may be a reminder and or an appointment with or for a client, sent to a staff.

#### How to:

- 1. From the Client Management Tasks screen, Click New to create and assign a new task to a staff of the Program.
- **2.** Enter a Service Date using the I button.
- **3.** Select a Service Time using the hour, minutes and seconds dropdowns.
- **4.** Select a Priority rating for the Task.
- 5. Select a Program for which the Task is assigned to.
- 6. Select a Staff (SMIS User) in the above Program selected.
- 7. Select a Status for the Task (i.e. Active or Completed)
- **8.** Enter a Message regarding the Task to be performed.
- 9. Click to create and assign a new task.

#### **Important Notes:**